### MySchedule Manager Guide - How to Review My Units

#### Introduction

This document will help you view the employees in your unit(s).

#### Instructions:

- 1. Login to <u>mySchedule.vch.ca</u> with your VCH user account and ensure you have the Manager profile selected (profile selector is located at the top right of the screen).
- 2. Click on the Search menu and select My Units:

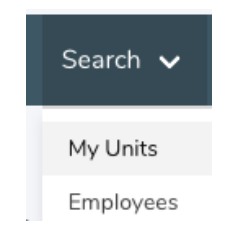

3. Choose the Facility and the unit you wish to view and click the **Unit Details** button:

| nits                                            |                            |              |                    |
|-------------------------------------------------|----------------------------|--------------|--------------------|
| ou have signing authority on the following 5 ur | iits.                      |              |                    |
| Facility                                        | Unit                       |              |                    |
| 131 - FSH Fort St. John Hospital                | 131 - FSH Food Services    | Unit Details | Contraction Rules  |
| 132 - PEV Peace Villa                           | 132 - PEV Food Services    | Unit Details | Notification Rules |
| 423 - GTW Gateway Lodge                         | 423 - GTW HK & Laundry     | Unit Details | Notification Rules |
| 424 - PIC Parkside Intermediate Care Home       | 424 - PIC RC PG HK/Laundry | Unit Details | Notification Rules |
| Admin Facility                                  | Admin Department           | Unit Details | Notification Rules |

4. The employee list will look like this:

# **Unit 131 - FSH Food Services**

| Unit Name:       | 131 - FSH Food Services          |
|------------------|----------------------------------|
| Facility:        | 131 - FSH Fort St. John Hospital |
| Region:          | Northern Health                  |
| Scheduling Team: | Fort St. John - North Peace 3    |
|                  |                                  |
|                  | Employee Report                  |

The above view displays all job codes that each employee is available to work. If you click on the **Employee Report** button, a list of your current employees and the other units they work on will be displayed (as shown below). Your unit will appear in **bold** beside each employee's name.

## Unit 131 - FSH Food Services

|               | EE#   | Name        | Occupation   | Job   | Unit                                                      |
|---------------|-------|-------------|--------------|-------|-----------------------------------------------------------|
| View Employee | 00001 | JANE SMITH  | HKCb (10001) | (P/T) | 132 - PEV Peace Villa, 132 - PEV Housekeeping             |
|               |       |             | FW2b (10101) | (P/T) | 132 - PEV Peace Villa, 132 - PEV Food Services            |
|               |       |             | HKCb (10001) | (P/T) | 131 - FSH Fort St. John Hospital, 131 - FSH Housekeeping  |
|               |       |             | FW2b (10101) | (P/T) | 131 - FSH Fort St. John Hospital, 131 - FSH Food Services |
| View Employee | 00002 | JOHN SMITH  | FW2b (10101) | (P/T) | 132 - PEV Peace Villa, 132 - PEV Food Services            |
|               |       |             | FW2b (10101) | (P/T) | 131 - FSH Fort St. John Hospital, 131 - FSH Food Services |
| View Employee | 00003 | SARAH SMITH | CK1b (10060) | (F/T) | 132 - PEV Peace Villa, 132 - PEV Food Services            |
|               |       |             | CK2b (10061) | (F/T) | 132 - PEV Peace Villa, 132 - PEV Food Services            |
|               |       |             | FW2b (10101) | (F/T) | 132 - PEV Peace Villa, 132 - PEV Food Services            |
|               |       |             | CK1b (10060) | (F/T) | 131 - FSH Fort St. John Hospital, 131 - FSH Food Services |
|               |       |             | CK2b (10061) | (F/T) | 131 - FSH Fort St. John Hospital, 131 - FSH Food Services |
|               |       |             | FW2b (10101) | (F/T) | 131 - FSH Fort St. John Hospital, 131 - FSH Food Services |

Review this page often to ensure all of the employees on your ESP generated call-in lists are listed here. If there are any discrepancies contact your local Staffing office.

5. If you have questions please call your local Staffing office.